# Inhalt

| A | nford  | erungsmöglichkeiten über Lauris (Order Entry)         | . 1 |
|---|--------|-------------------------------------------------------|-----|
| A | nleitu | ing für die Auftragserfassung in Lauris (Order-Entry) | . 2 |
|   | 1.     | Starten von Lauris                                    | . 2 |
|   | 2.     | Auswahl der Auftragsformulare                         | . 2 |
|   | 3.     | Auswahl der Laboranforderungen                        | . 3 |
|   | 3.1.   | Auftragsinformationen                                 | . 3 |
|   | 3.2.   | Die MRE Anforderungen                                 | . 4 |
|   | 3.3.   | Die Infektionsimmunologie Anforderung                 | . 7 |
|   | 3.4.   | Die Blutkultur Anforderung                            | . 8 |
|   | 3.5.   | Die Urin Anforderung                                  | . 9 |
|   | 3.6.   | Die Stuhl Anforderung                                 | 12  |
|   | 3.7.   | Atemwegsmaterialien / Respiratorische Anforderungen   | 14  |
|   | 3.8.   | Abstriche, Gewebe, Punktate und Sekrete               | 18  |
|   | 3.9.   | Die Kombi-Einsendung MRSA-PCR                         | 21  |
|   | 4.     | Abschließen des Auftrages                             | 22  |
|   |        |                                                       |     |

# Anforderungsmöglichkeiten über Lauris (Order Entry)

- Institut für Klinische Chemie und Laboratoriums Medizin
  - o Routine Bestimmungen
- Institut für Medizinische Mikrobiologie
  - Infektionsimmunologie
  - o Blutkulturen
  - o Urine
  - o Stühle
  - o Atemwegsmaterialien /Respiratorische Anforderungen
  - Abstriche, Gewebe, Punktate und Sekrete
  - o MRE

Alle anderen mikrobiologischen Untersuchungen müssen derzeit noch über die Auftragsscheine des Institutes für Medizinische Mikrobiologie angefordert werden. Allerdings sollen auch diese Untersuchungen schrittweise auf das digitale Auftragsanforderungssystem Lauris umgestellt werden. Über den Fortschritt dieser Umstellungsarbeiten werden wir zeitnah berichten.

# Anleitung für die Auftragserfassung in Lauris (Order-Entry)

### 1. Starten von Lauris

- 1.1. Bitte auf den WTSClinical-Terminalserver einwählen um MCC (KIS) aufrufen zu können.
- 1.2. In MCC den gewünschten Patienten auswählen.
- 1.3. In der Menüleiste von MCC ist Lauris (Order Entry) mit einem Stiftsymbol gekennzeichnet

|              |                                          |                                       |                    |                 | UN      |
|--------------|------------------------------------------|---------------------------------------|--------------------|-----------------|---------|
| System Fu    | unktion Dokumentation                    | Patientenmanagement                   | Ansicht Plugins    | ; Hilfe         |         |
| 0 8          | 🖕 - 🕜   Sabo                             | 🐴 🕑 🖉 🖉                               | . 6 🧟              | ITELOUS OU MEDB |         |
| VIP Tel. pr  | Zzz Biene, Biene - F<br>riv. 03834555666 | Lauris_Anforderung 39                 | (AMBUPA)           |                 |         |
| Pat. ID:     | 0000819889                               |                                       |                    | Aufnahme:       | 01.05.2 |
| Geb.:        | 01.01.2000 (19 J                         | .)                                    |                    | Fachber.:       | AUGE    |
| Straße:      | Bienenstock 10                           |                                       |                    | Stat./Amb.:     | AUG-A   |
| Ort:         | DE 17493 Greifs                          | wald                                  |                    | Zimmer:         | Flur    |
| Arbeitsplatz | Anwendung                                | Zzz Biene, Biene<br>Fallnr. 201905233 | "(01.01.2000)<br>9 | ×               |         |

## 2. Auswahl der Auftragsformulare

Es öffnet sich automatisch der Lauris-Menüpunkt "Auftrags-Erfassung" mit dem aktiven Reiter "Vorlage".

| Auftrags-Erfassung |               | 🚨 Patientenauswahl 👷 Vorlage                                   | 📝 Bestimmungen 📄 Vorwerte |        |       |       |         |
|--------------------|---------------|----------------------------------------------------------------|---------------------------|--------|-------|-------|---------|
|                    |               | Vorlagenauswahl                                                | Auftrag                   | Status | Preis | Datum | Vorwert |
|                    |               | Allgemeine Vorlagen                                            |                           |        |       |       |         |
| Datenbank:         | SWISSLAB      | Auftragsformular_IKCL                                          |                           |        |       |       |         |
| Benutzer:          | MTAMIBI       | 📰 🔄 Institut für Medizinische Mikrobiologie                    |                           |        |       |       |         |
| Arbeitsplatz:      | PC110059-MIBI | Infektionsimmunologie                                          |                           |        |       |       |         |
| Abteilung:         | IKCL 🗸        | MRE (multiresistente Erregerinki, MRSA)     Erregerinki, MRSA) |                           |        |       |       |         |

Der Reiter "Patientenauswahl" zeigt die zugehörigen Patienteninformationen an. Info: Innerhalb Lauris kann kein anderer Patient ausgewählt werden.

Der Reiter "Vorlage" enthält das Auftragsformular des Instituts für Klinische Chemie und Laboratoriums Medizin "Auftragsformular\_IKCL".

Unter diesem befinden sich die Auftragsformulare des Instituts für Medizinische Mikrobiologie. Aktuell gibt es folgende Auftragsformulare für Mikrobiologische Anforderungen: "MRE",

"Blutkulturen" und "Infektionsimmunologie" sowie die Kombi-Einsendung beim MRSA-PCR-Screening (Nase- und Wundabstrich).

Die Anzeige der einzelnen Unteranforderungen sind durch einen Klick auf das Symbol 🖶 möglich.

Es können sowohl die einzelnen Unteranforderungen ausgewählt werden oder gesamte Auftragsformulare.

Ist das Entsprechende Auftragsformular ausgewählt, kann durch Klick auf den Reiter "Bestimmungen" zur Bestimmungsauswahl gewechselt werden, alternativ ist auch ein Doppelklick auf das entsprechende Formular möglich.

## 3. Auswahl der Laboranforderungen

Der Reiter "Bestimmungen" umfasst die Bereiche

"Bestimmungsauswahl" (enthält das Auftragsformular zur Auswahl der einzelnen Anforderungen) und "Auftrag" (Darstellung aller bereits ausgewählten Anforderungen).

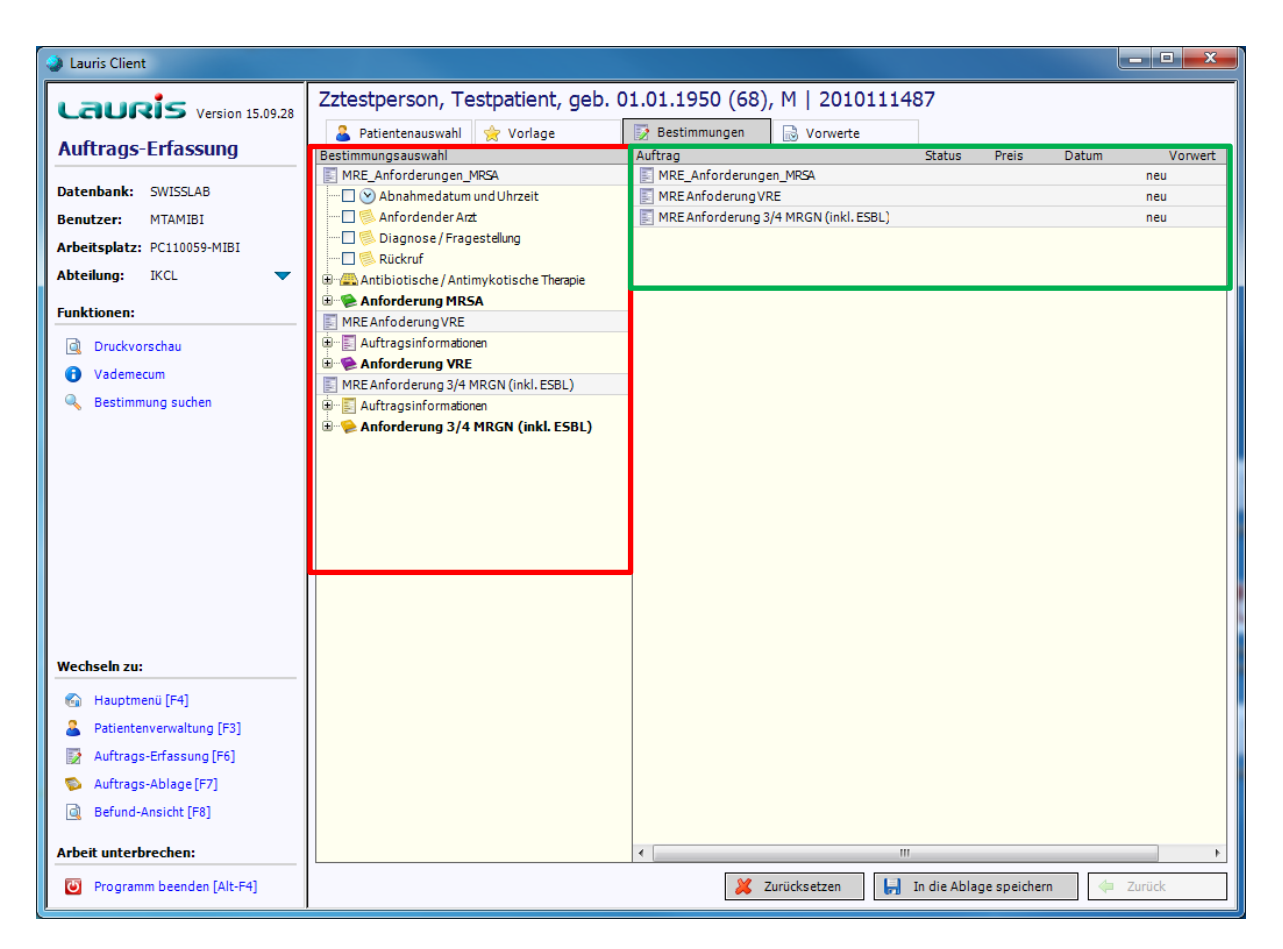

# **3.1. Auftragsinformationen**

Die folgenden Felder sind in jedem Mikrobiologischen Auftrag vorhanden: Abnahmedatum und Uhrzeit, Anfordernder Arzt, Diagnose/Fragestellung, Rückruf und Antibiotische/Antimykotische Therapie. Diese Felder sind keine Pflichtfelder, sondern helfen bei der Bearbeitung im Labor. Falls diese Informationen vorhanden sind, bitte diese Felder in jedem Auftrag ausfüllen, insbesondere die Felder Diagnose und Antibiotische/Antimykotische Therapie.

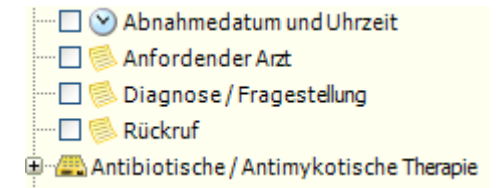

### 3.2. Die MRE Anforderungen

Mit dem Setzen des Hakens <u>vor</u> einem Analyten wird dieser ausgewählt. Ein erneutes Anklicken macht die Auswahl rückgängig. Es kann nur <u>ein</u> Material pro MRE Anforderung angefordert werden, z. B.: Stuhluntersuchung für VRE. Es kann <u>nicht gleichzeitig Stuhl</u> und Urin auf VRE angefordert werden. Dies erfordert eine erneute Auftragserfassung.

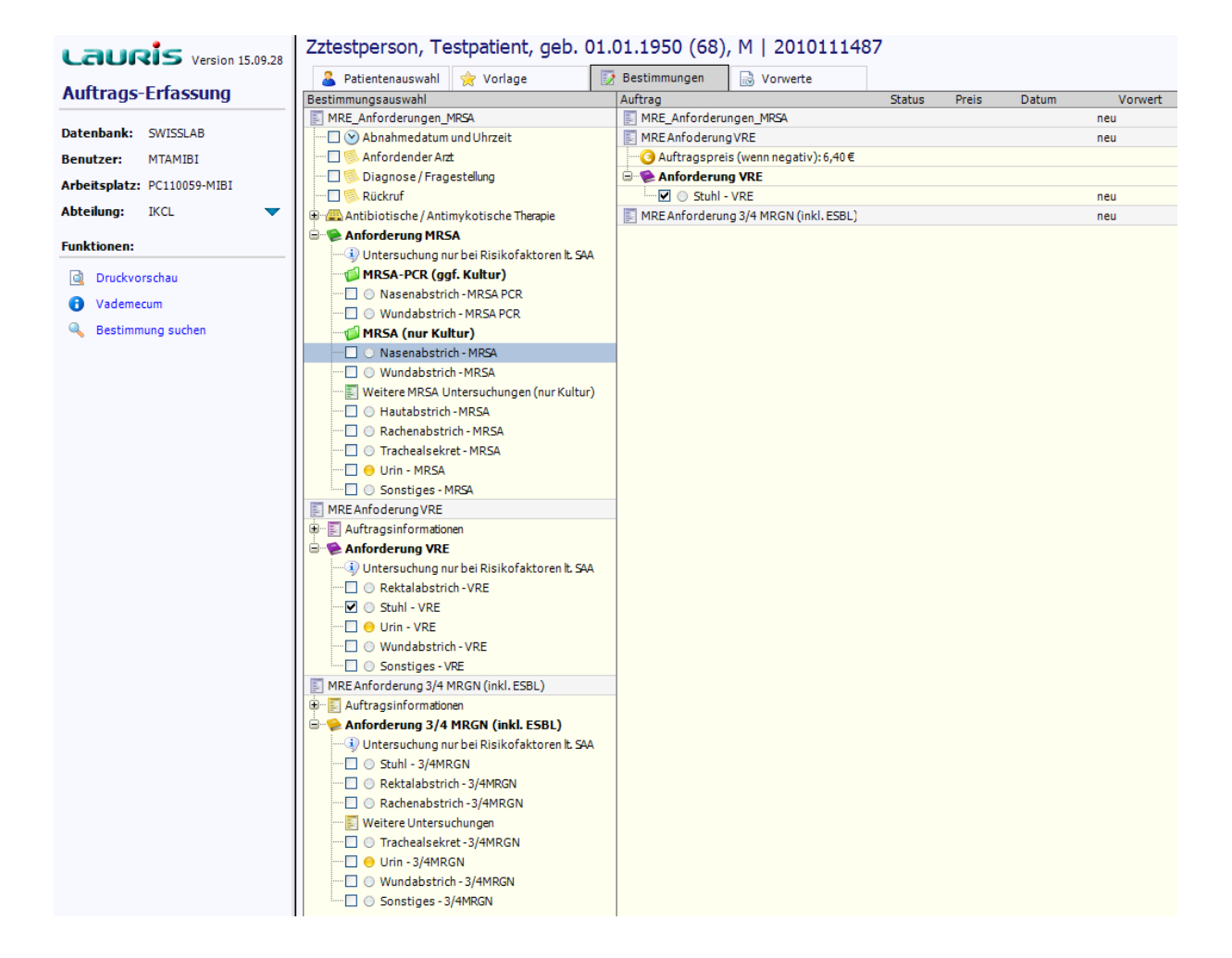

Allerdings können verschiedene MRE Anforderungen miteinander kombiniert werden, z.B. Nasenabstrich auf MRSA und Rektalabstrich auf VRE.

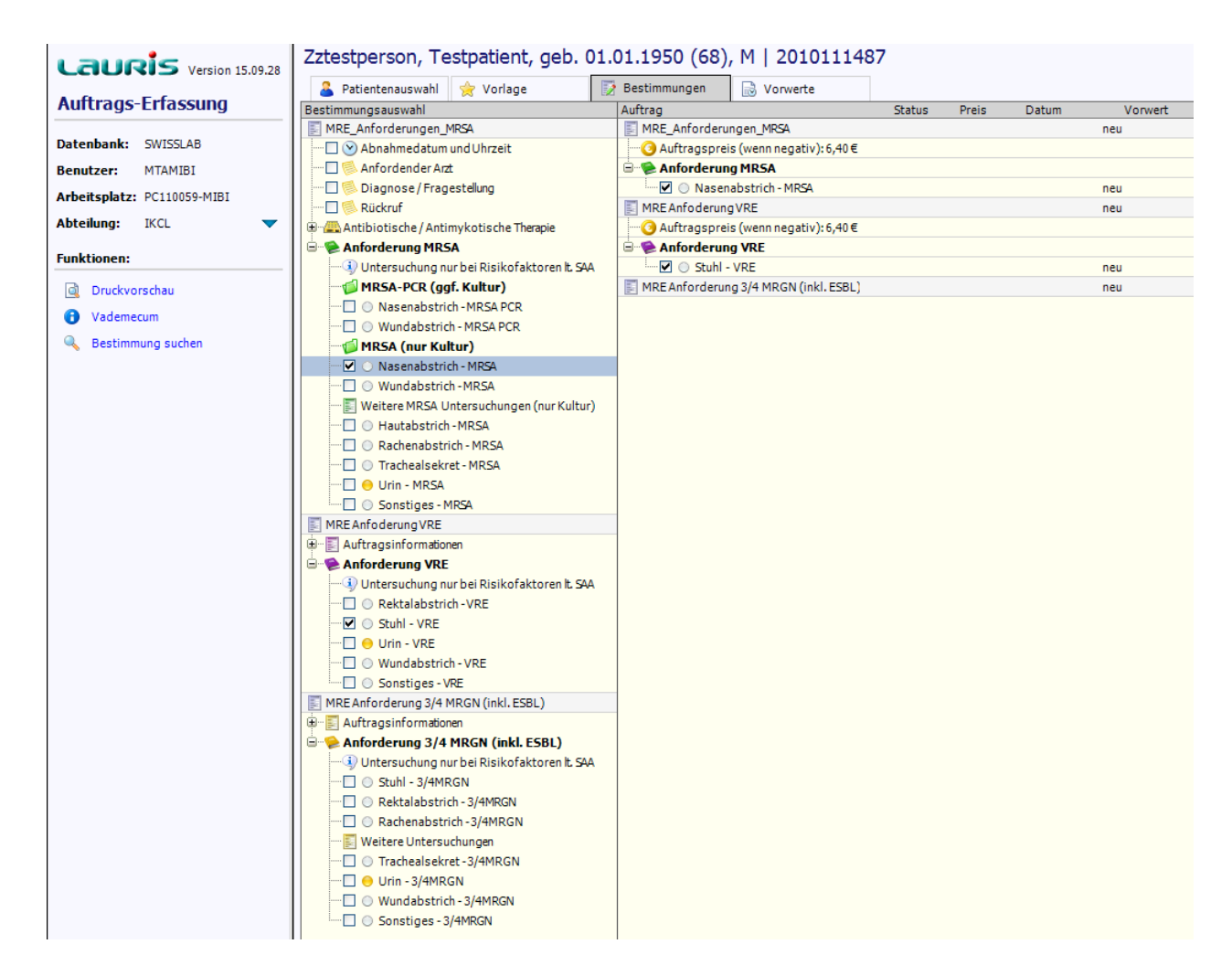

Bei der ersten Auswahl eines Analyten wird erfragt ob es sich um Aufnahmescreening handelt oder um eine Kontrolluntersuchung.

| Untersuchung | sart 🛛                                                                                    |
|--------------|-------------------------------------------------------------------------------------------|
| ?            | Angabe über die Untersuchungsart<br>Handelt es sich bei hierbei um ein Aufnahmescreening? |
|              | ✓ Ja 💿 Nein, Kontrolluntersuchung                                                         |

Bei der Auswahl von einigen Materialien gibt es Unterabfragen für die Lokalisation, z.B. bei einem Hautabstrich oder einen Wundabstrich. Hier ist zwingend die Lokalisation einzutragen!

| Werteingabe             | <b>×</b>  |
|-------------------------|-----------|
|                         |           |
| Abnahmeort: Wunde (VRE) |           |
|                         |           |
|                         | 😳 Abbruch |
|                         | 🖌 ОК      |
|                         | • •       |

# 3.3. Die Infektionsimmunologie Anforderung

Im Auftragsformular "Infektionsimmunologie" können anders als im Auftragsformular für MRE mehrere Anforderungen ausgewählt werden. Der Grund ist, dass für alle Anforderungen das gleiche Material im Labor benötigt wird – Serum.

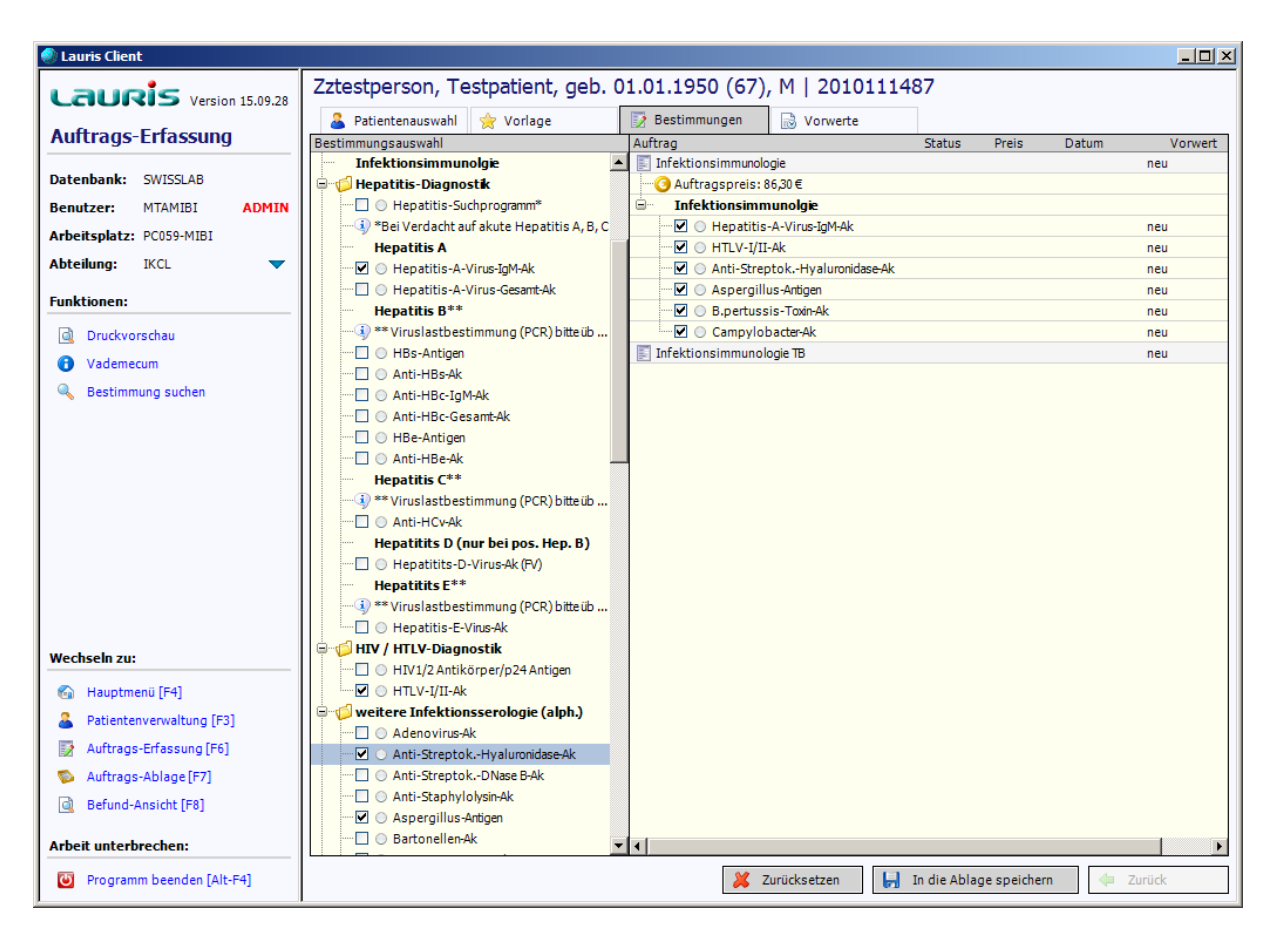

In diesem Auftragsformular gibt es spezielle Auftragsinformationen die nur für die Infektionsimmunologie erforderlich sind:

- Reiseanamnese (hier ist das Reiseland einzutragen)
- o Immunsuppression (ankreuzen wenn diese vorliegt)
- o Besondere Materialien

Bei dem Punkt besondere Materialien gibt es die folgenden Unterpunkte: "Nabelschnurblut" oder "mütterliches Blut".

Falls diese Auftragsinformationen für Ihre gewählte Anforderung zutreffend sind, bitte diese Informationen zwingend ausfüllen!

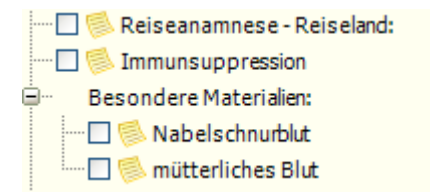

## 3.4. Die Blutkultur Anforderung

Bei der Blutkultur Anforderung kann wie bei MRE nur jeweils eine Anforderung pro Aufruf ausgewählt werden, einzige Ausnahme bildet das zweite und dritte Blutkulturpaar.

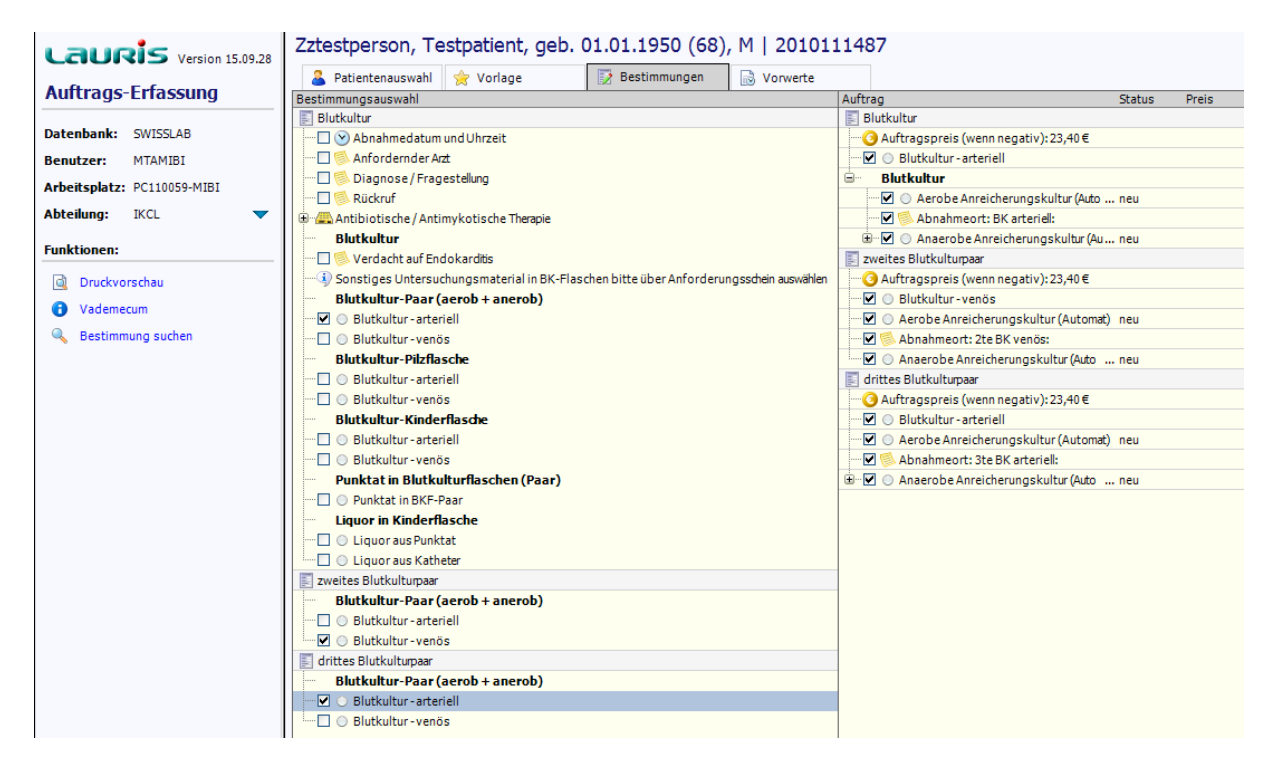

In diesem Formular gibt es ein zusätzliches Feld in der Auftragsinformation:

• Verdacht auf Endokarditis

Falls bei dem Patienten ein Verdacht auf Endokarditis besteht, ist dieses Feld zwinged auszufüllen, da dies ein Einfluss auf die unmittelbare Bearbeitung im Labor hat.

### **3.5. Die Urin Anforderung**

Die Urin Anforderung besteht aus verschiedenen Laborbereichen und ist deshalb in vier verschiedene Bereiche gegliedert. Es können alle Bereiche zeitgleich angefordert werden, es wird für jeden Bereich ein eigenes Etikett gedruckt. Bitte alle Etiketten auf einen Materialbehälter kleben.

Folgende Bereiche sind verfügbar:

- o Bakteriologie
- Virologie/Serologie
- o Tuberkulose
- Parasitologie

| Lauris Client               |                                             |                               |                   |               |
|-----------------------------|---------------------------------------------|-------------------------------|-------------------|---------------|
| Lauris Version 15.09.28     | TEST, Mustermann, geb. 01.01.1              | 970 (48), M   S00250363       |                   |               |
|                             | 🚨 Patientenauswahl 👷 Vorlage                | 📝 Bestimmungen 📄 Vorwerte     | 谢 Konserven-Monit | tor           |
| Auftrags-Erfassung          | Bestimmungsauswahl                          | Auftrag                       | Status Preis      | Datum Vorwert |
|                             | 🗾 Urine Bakteriologie                       | 🗾 Urine Bakteriologie         |                   | neu           |
| Datenbank: SWISSLAB         | 🕀 💬 Auftragsinformationen                   | 📰 Urine Virologie / Serologie |                   | neu           |
| Benutzer: MTAMIBI           | Bakteriologische Urin-Einsendung            | Urine TB                      |                   | neu           |
| Arbeitsplatz: PC110050-MIRI | 🗾 Urine Virologie / Serologie               | 📰 Urine Parasitologie         |                   | neu           |
| Arbeitspiatz. Periodssenibi | 🕀 💬 Auftragsinformationen                   |                               |                   |               |
| Abteilung: IKCL 🔻           | 🗄 🐘 Virologische / Serologische Urin-Einsen |                               |                   |               |
| Fundation on the            | Urine TB                                    |                               |                   |               |
| runktionen:                 | 🕀 💬 Auftragsinformationen                   |                               |                   |               |
| Druckvorschau               | Tuberkulose Urin-Einsendung                 |                               |                   |               |
| Vadamacum                   | Urine Parasitologie                         |                               |                   |               |
| Vademetan                   | 🕀 💬 Auftragsinformationen                   |                               |                   |               |
| 🔍 Bestimmung suchen         | Parasitologische Urin-Einsendung            |                               |                   |               |
|                             |                                             |                               |                   |               |
|                             |                                             |                               |                   |               |
|                             |                                             |                               |                   |               |
|                             |                                             |                               |                   |               |
|                             |                                             |                               |                   |               |

Die einzelnen Bereiche sind bei Aufruf noch zugeklappt und müssen je nach Anwendungsfall erst aufgeklappt werden. • Der Bereich Bakteriologie:

Es muss ein Material und mindestens eine Anforderung ausgewählt werden.

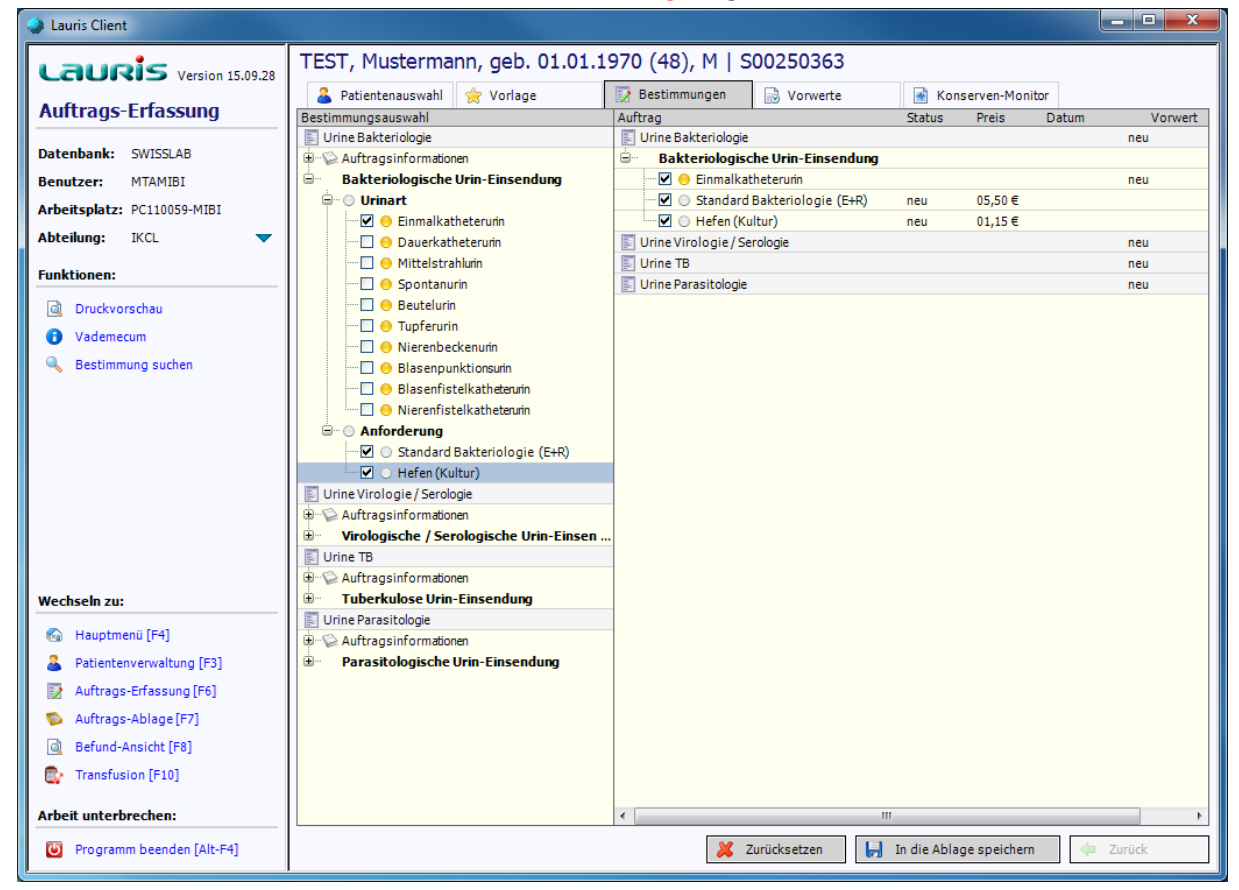

Es gibt eine Unterabfrage bei der Materialart Dauerkatheter. Hier wird die Dauer erfragt, die der Katheter bis zum Abnahmezeitpunkt im Patienten lag.

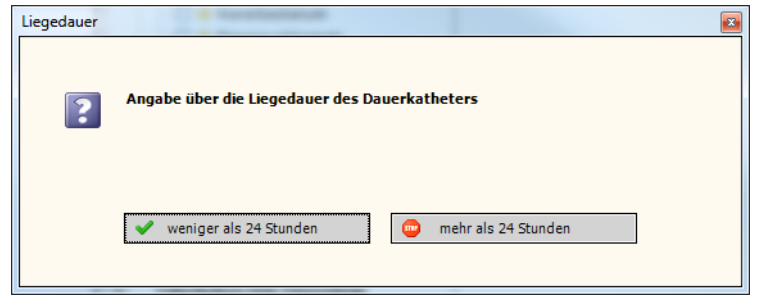

• Der Bereich Virologie:

Hier können gleichzeitig auch mehrere verschiedene Anforderungen ausgewählt werden.

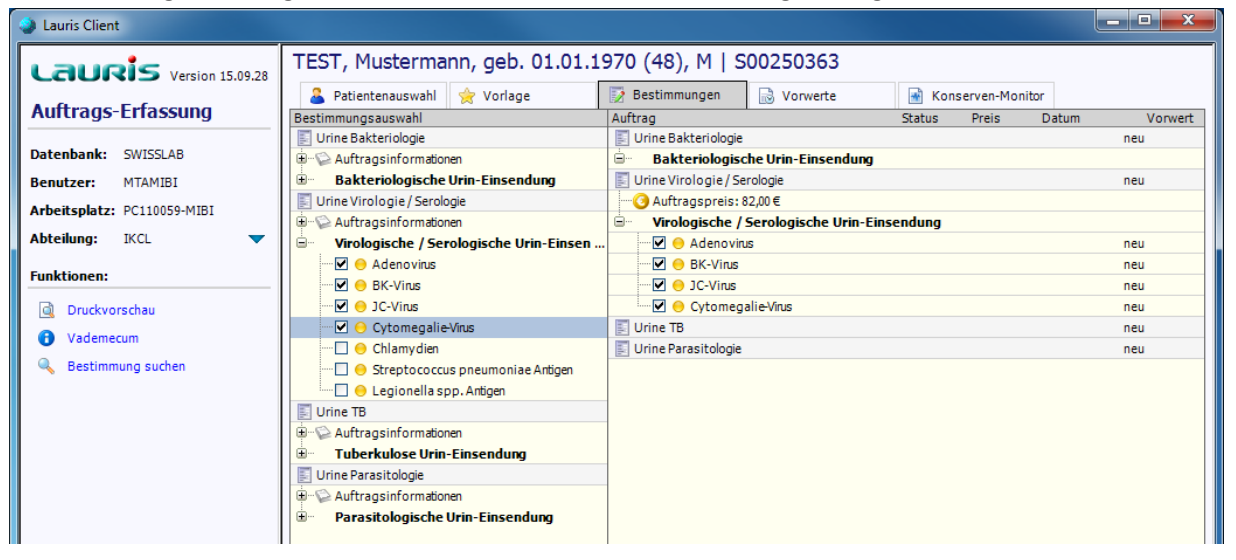

• Der Bereich Tuberkulose:

In diesem Bereich gibt es nur eine mögliche Anforderung.

| Lauris Client                                                                                                   |                                           |                                        |                  |               |
|----------------------------------------------------------------------------------------------------|-------------------------------------------|----------------------------------------|------------------|---------------|
| Lauris Version 15.09.28                                                                                         | TEST, Mustermann, geb. 01.01.1            | 970 (48), M   S00250363                |                  |               |
|                                                                                                    | 🚨 Patientenauswahl 🔶 Vorlage              | 📝 Bestimmungen 📄 Vorwerte              | Konserven-Monito | r             |
| Auftrags-Erfassung                                                                                              | Bestimmungsauswahl                        | Auftrag                                | Status Preis     | Datum Vorwert |
|                                                                                                    | 🗾 Urine Bakteriologie                     | 📰 Urine Bakteriologie                  |                  | neu           |
| Datenbank: SWISSLAB                                                                                             | 🕮 🖙 🎧 Auftragsinformationen               | 📰 Urine Virologie / Serologie          |                  | neu           |
| Benutzer: MTAMIBI                                                                                               | Bakteriologische Urin-Einsendung          | 📰 Urine TB                             |                  | neu           |
| Arbeitsplatz: PC110050-MIRI                                                                                     | 🗾 Urine Virologie / Serologie             | 🖮 Tuberkulose Urin-Einsendung          |                  |               |
| Arbeitspiatz: PC110039-MIB1                                                                                     | 🕮 🖓 Auftragsinformationen                 | 🔤 😔 Mykobakterien (Kultur + Mikrosko . | neu              |               |
| Abteilung: IKCL 💙                                                                                               | 🐵 Virologische / Serologische Urin-Einsen | 📰 Urine Parasitologie                  |                  | neu           |
| Purchashing and a second second second second second second second second second second second second second se | 🗾 Urine TB                                |                                        |                  |               |
| Funktionen:                                                                                                    | 🖶 💬 Auftragsinformationen                 |                                        |                  |               |
| Druckvorschau                                                                                                   | 🖃 Tuberkulose Urin-Einsendung             |                                        |                  |               |
|                                                                                                    | 🗹 😑 Mykobakterien (Kultur + Mikroskopie)  |                                        |                  |               |
| Vademecum                                                                                                    | 🗾 Urine Parasitologie                     |                                        |                  |               |
| 🔍 Bestimmung suchen                                                                                             | 🕀 💬 Auftragsinformationen                 |                                        |                  |               |
|                                                                                                    | 🖮 Parasitologische Urin-Einsendung        |                                        |                  |               |

• Der Bereich Parasitologie:

| 2 Lauris Client                                               |                                           |                               |                         |             |
|---------------------------------------------------------------|-------------------------------------------|-------------------------------|-------------------------|-------------|
| Lauris Version 15.09.28                                       | TEST, Mustermann, geb. 01.01.1            | 970 (48), M   S00250363       | 3                       |             |
|                                                               | 🚨 Patientenauswahl 🔶 Vorlage              | 📝 Bestimmungen 🔂 Vorwerte     | e 🛛 🔒 Konserven-Monitor |             |
| Auftrags-Erfassung                                            | Bestimmungsauswahl                        | Auftrag                       | Status Preis Dat        | tum Vorwert |
|                                                               | 📰 Urine Bakteriologie                     | 🛐 Urine Bakteriologie         |                         | neu         |
| Datenbank: SWISSLAB                                           | 🗄 💬 🔛 Auftragsinformationen               | 🛐 Urine Virologie / Serologie |                         | neu         |
| Benutzer: MTAMIBI                                             | Bakteriologische Urin-Einsendung          | Urine TB                      |                         | neu         |
|                                                               | 📰 Urine Virologie / Serologie             | 🕎 Urine Parasitologie         |                         | neu         |
| Arbeitspiatz: PC110059-MIBI                                   | ⊕ 💬 Auftragsinformationen                 | Parasitologische Urin-Einse   | ndung                   |             |
| Abteilung: IKCL 🔷                                             | • Virologische / Serologische Urin-Einsen | . 🖂 😑 Parasiten               |                         | neu         |
|                                                               | 📰 Urine TB                                |                               |                         |             |
| Funktionen:                                                   | ⊕ 💬 💫 Auftragsinformationen               |                               |                         |             |
| Druckvorschau                                                 | Tuberkulose Urin-Einsendung               |                               |                         |             |
|                                                               | 📰 Urine Parasitologie                     |                               |                         |             |
| U Vademecum                                                   | ⊕ → P Auftragsinformationen               |                               |                         |             |
| Bestimmung suchen     Bestimmung suchen     Bestimmung suchen |                                           |                               |                         |             |
|                                                               | Parasiten                                 |                               |                         |             |
|                                                               |                                           |                               |                         |             |

In diesem Bereich gibt es nur eine mögliche Anforderung.

## 3.6. Die Stuhl Anforderung

Die Stuhl Anforderung besteht aus verschiedenen Untersuchungskategorien und ist deshalb in sechs verschiedene Bereiche gegliedert. Es können mehrere Bereiche zeitgleich angefordert werden. Auch wenn mehrere Bereiche ausgewählt wurden, wird nur **ein** Etikett gedruckt.

Folgende Bereiche sind verfügbar:

- o Basisdiagnostik bei Durchfall
- o Einzelanforderung bei gezieltem Verdacht
- Spezialanforderung bei HUS
- Screening
- o Parasitologische Stuhleinsendungen
- o Hepatitiserreger

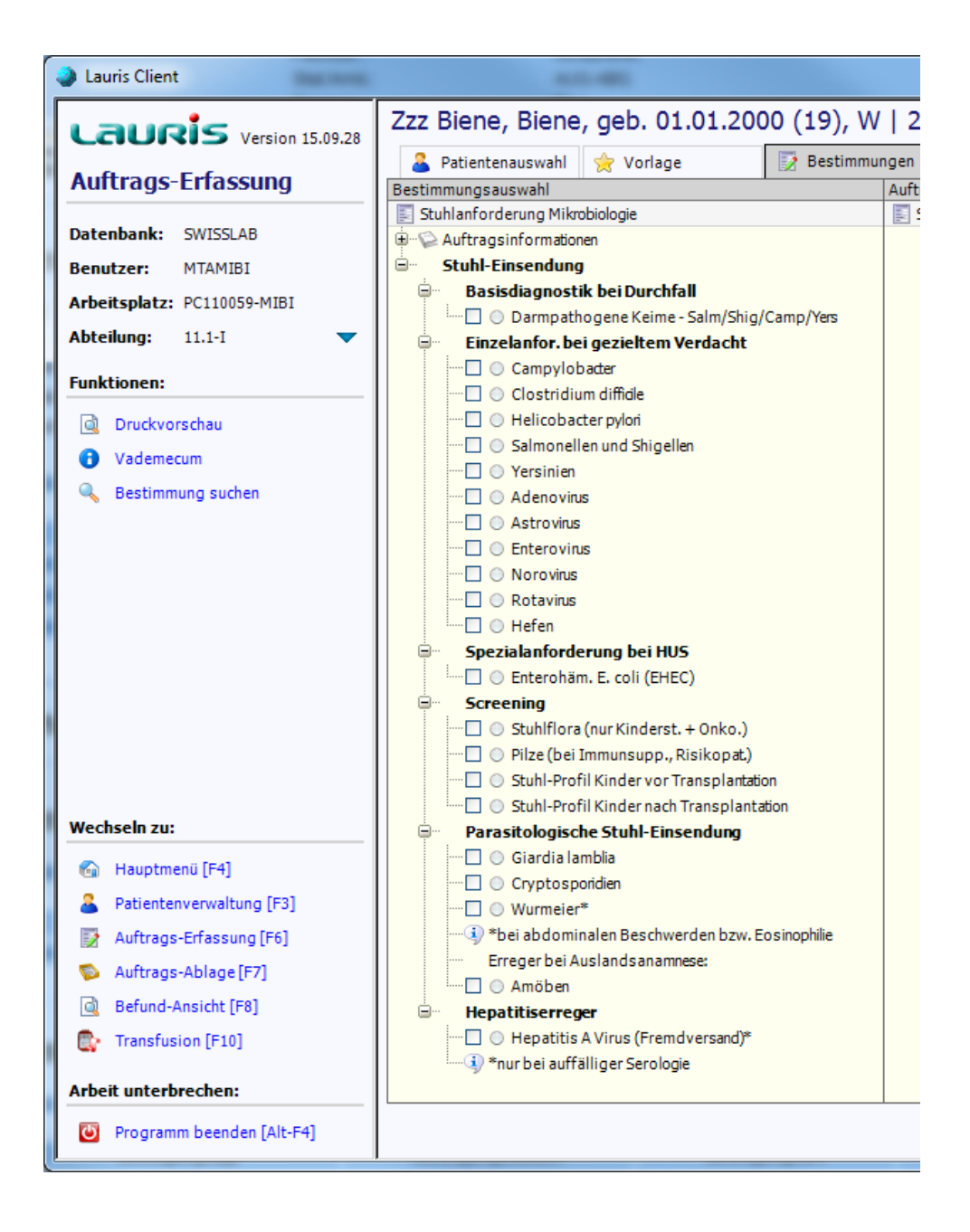

Bereich Screening:

Der Bereich Screening kann nur von bestimmten Abteilungen angefordert werden, er ist aber von allen Abteilungen sichtbar. Die Abteilung steht in Klammern hinter der Anforderung.

Bereich Spezialanforderung bei HUS:

Bei der Spezialanforderung HUS müssen folgende 4 Fragen beantwortet werden:

- Ist der Stuhl blutig? (ja/nein)
- Hämolyse? (ja/nein)
- Thrombopenie? (ja/nein)
- Liegt ein akutes Nierenversagen vor? (ja/nein)

Falls die Beantwortung der Fragen nicht den HUS-Kriterien entsprechen kann der Auftrag nicht gespeichert werden. Es wird dann mit folgendem Fehler darauf hingewiesen. In diesem Fall bitte die Anforderung Darmpathogene Keime (Basisdiagnostik) auswählen.

| Fehlende Sym | ptomatik!                                                                                                    |  |
|--------------|----------------------------------------------------------------------------------------------------|--|
|              |                                                                                                    |  |
| STOP         | Fehlende Symptomatik!                                                                                                    |  |
|              | Die gewählte Anforderung wird wegen fehlender HUS-Kriterien nicht übernommen. Bitte<br>wählen Sie 'Darmpathogene Keime', ggf Rücksprache mit Labor. |  |
|              | 🗸 ок                                                                                                    |  |
|              |                                                                                                    |  |

## 3.7. Atemwegsmaterialien / Respiratorische Anforderungen

Die Atemwegsmaterialien / Respiratorische Anforderung besteht aus verschiedenen Laborbereichen und ist deshalb in drei verschiedene Bereiche gegliedert. Es können alle Bereiche zeitgleich angefordert werden, es wird für jeden Bereich ein eigenes Etikett gedruckt.

Folgende Bereiche sind verfügbar:

- Bakterien und Pilze (kult. Nachweis)
- o Tuberkulose
- Viren, Bakterien, Pilze und Parasiten (PCR)

Der Bereich Bakterien und Pilze

Es kann pro Auftrag nur ein Material ausgewählt werden. Wenn keine weitere Auswahl getroffen wird, erfolgt die Untersuchung auf "Standard Bakteriologie (E+R)". Optional kann aber eine zusätzliche Anforderung ausgewählt werden, z.B. Schimmelpilze.

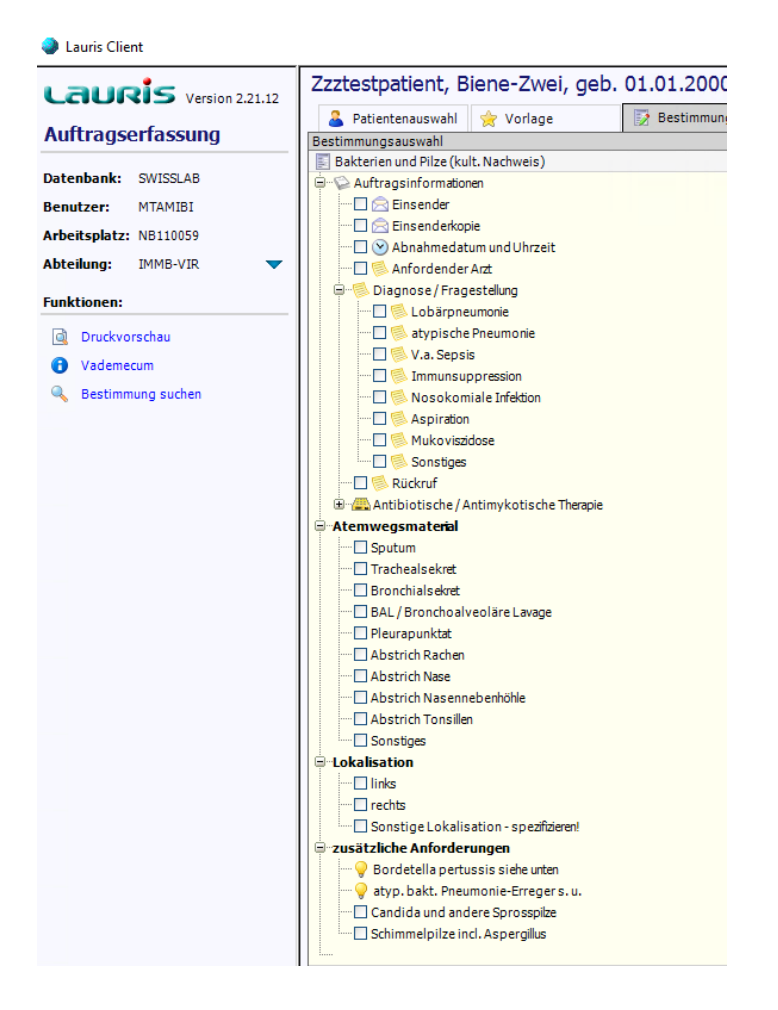

Der Bereich Tuberkulose

Es muss ein Material und mindestens eine Anforderung ausgewählt werden.

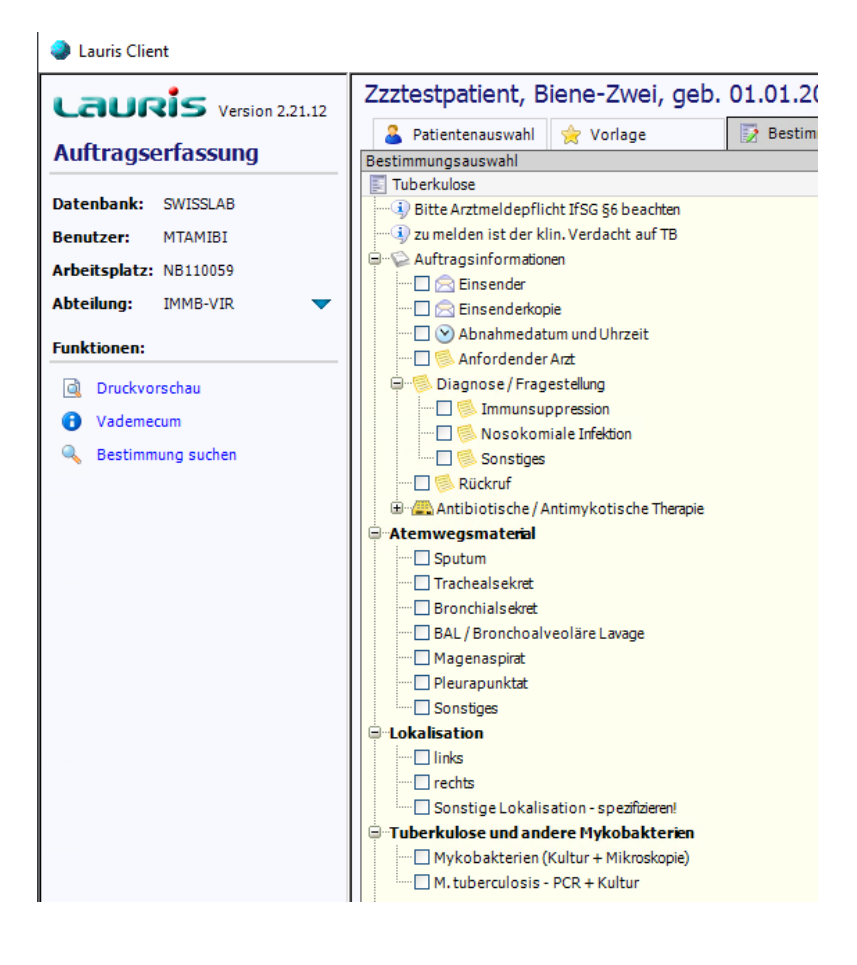

Der Bereich Viren, Bakterien, Pilze und Parasiten (PCR)

Es muss ein Material und mindestens eine Anforderung ausgewählt werden.

Lauris Client

|                           | Zzztestpatient, Biene-Zwei, geb. 01.01.2000 (23), M   |
|---------------------------|-------------------------------------------------------|
| COURIS Version 2.21.12    |                                                       |
| Auftragserfassung         | Bestimmungsauswahl                                    |
| Datenbank: SWISSIAR       | Viren, Bakterien, Pilze, Parasiten (PCR)              |
| Benutrer: MTAMIRI         | □ ···· ② Auftragsinformationen                        |
| Arbeiterlate: NR110050    |                                                       |
|                           | 🗋 🕑 Abnahmedatum und Uhrzeit                          |
| Abtellung: IMMB-VIR       |                                                       |
| Funktionen:               |                                                       |
| d Druckvorschau           | 🗌 통 atypische Pneumonie                               |
| Vademecum                 | ······ 🗋 🗐 V.a. Sepsis                                |
| 🔍 Bestimmung suchen       | ····· Sinnunsuppression                               |
|                           | Sonstiges                                             |
|                           | 🔁 🛸 Rückruf                                           |
|                           | Antibiotische / Antimykotische Therapie               |
|                           | Abstriche ohne Gel                                    |
|                           | 🚹 (trocken o. Virustransportmedium)                   |
|                           | Sputum                                                |
|                           |                                                       |
|                           | BAL / Bronchoalveoläre Lavage                         |
|                           | Pleurapunktat                                         |
|                           | Abstrich Rachen*     Abstrich Nasennebenhöhle*        |
|                           | ····· Tiefer Nasopharyngealabstrich*                  |
|                           | Abstrich Tonsillen*                                   |
|                           | Rachenspülwasser (Nachweis von Viren)                 |
|                           |                                                       |
|                           | links                                                 |
|                           | ···· C rechts                                         |
|                           | Sonstige Lokalisation - spezifizieren!                |
|                           | Viren, Bakterien                                      |
|                           |                                                       |
|                           | Multiplex-PCR Viren+ Bakterien                        |
|                           |                                                       |
|                           | 💡 Parainfluenza, Adeno, Legionellen                   |
|                           |                                                       |
|                           | Chlamydien, Mykoplasmen                               |
|                           |                                                       |
|                           | Enterovirus                                           |
|                           | ···· Influenzaviren                                   |
|                           |                                                       |
|                           | SARS-CoV-2                                            |
|                           |                                                       |
|                           | Cytomegalievirus (CMV)                                |
|                           | Herpes simplex Virus (HSV)                            |
|                           | Bakterien                                             |
|                           | ····· 💡 * auch im Resp. Panel                         |
|                           |                                                       |
| 🚯 Hauptmenü [F4]          | DNA-Präparation Bakterien Pilze Parasiten (Roche)     |
| Patientenverwaltung [F3]  | Leg. pneumophila PCR (Identifikation real time Sonde) |
| Auftragserfassung [F6]    | Million Stene of manforderung                         |
| S Auftragsablage [F7]     | Pilze                                                 |
| Befundansicht [F8]        | Aspergillus Antigen                                   |
| 💽 Transfusion [F10]       | Pneumocystis jirovecii (bei Immunsuppr.)              |
| Arbeit unterbrechen:      | Toxoplasma gondii (bei Immunsuppr.)                   |
| Programm beenden [Alt-F4] |                                                       |

## 3.8. Abstriche, Gewebe, Punktate und Sekrete

Die Abstriche und Gewebe Anforderung besteht aus verschiedenen Laborbereichen und ist deshalb in drei verschiedene Bereiche gegliedert. Es können alle Bereiche zeitgleich angefordert werden, es wird für jeden Bereich ein eigenes Etikett gedruckt.

Folgende Bereiche sind verfügbar:

- o Bakterien und Pilze (kult. Nachweis)
- o Tuberkulose und andere Mykobakterien
- Viren, Bakterien und Parasiten (PCR)

Der Bereich Bakterien und Pilze

Es muss ein Material und mindestens eine Anforderung ausgewählt werden. Die Materialien gliedern sich in folgende vier Bereiche

- Abstriche
- Gewebe
- Punktate / Sekrete
- Fremdkörper2

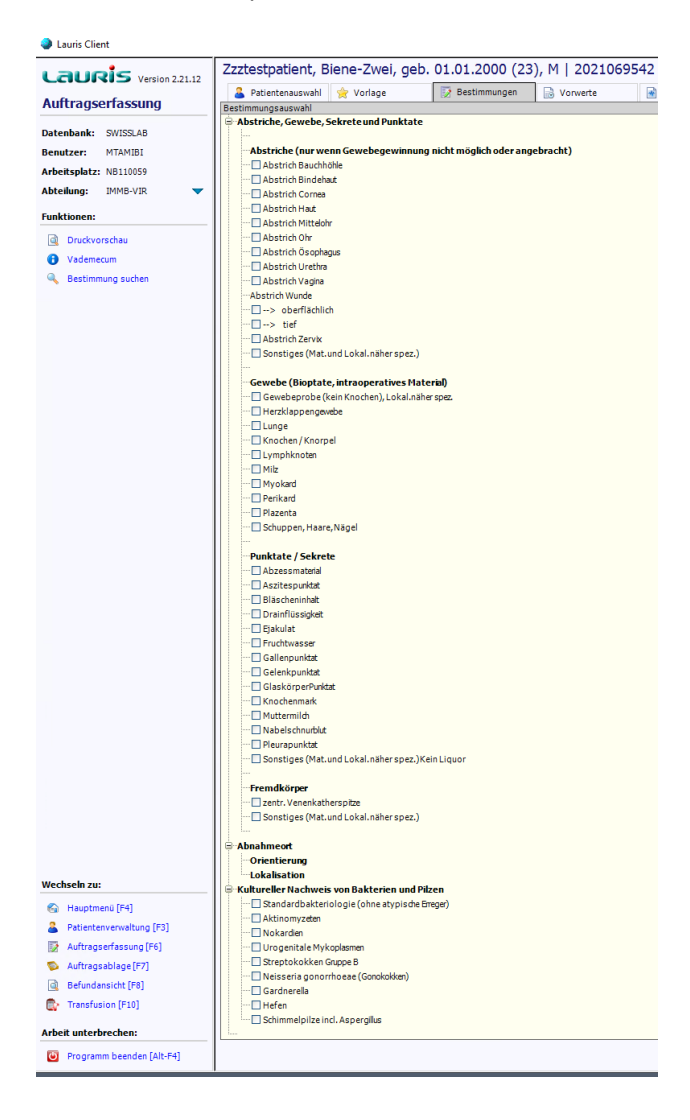

Der Bereich Tuberkulose und andere Mykobakterien

Es muss ein Material und mindestens eine Anforderung ausgewählt werden.

Lauris Client

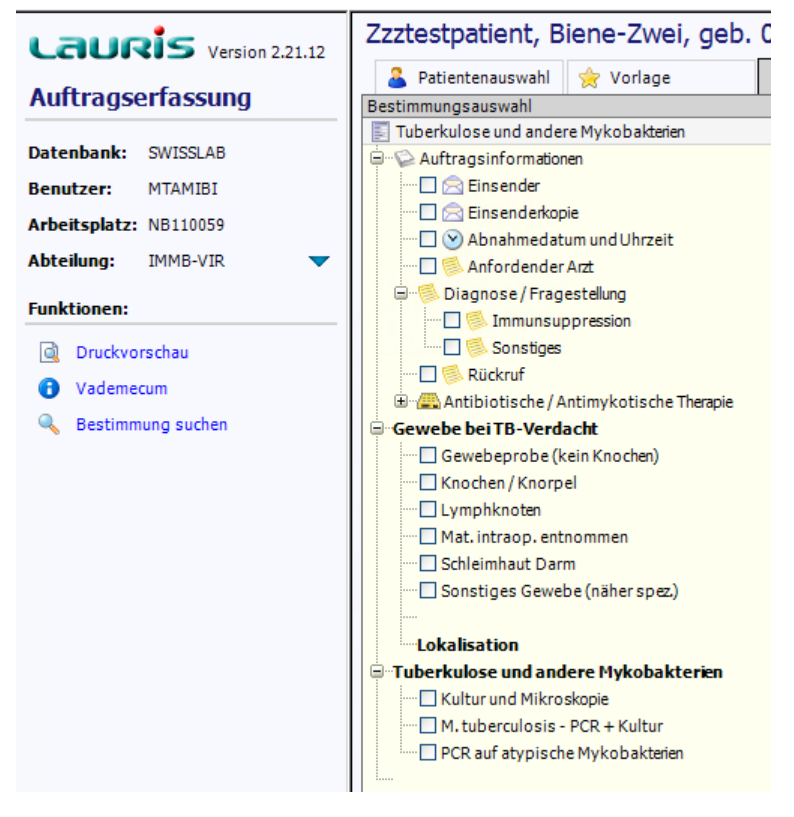

Der Bereich Viren, Bakterien, Pilze und Parasiten (PCR)

Es muss ein Material und mindestens eine Anforderung ausgewählt werden.

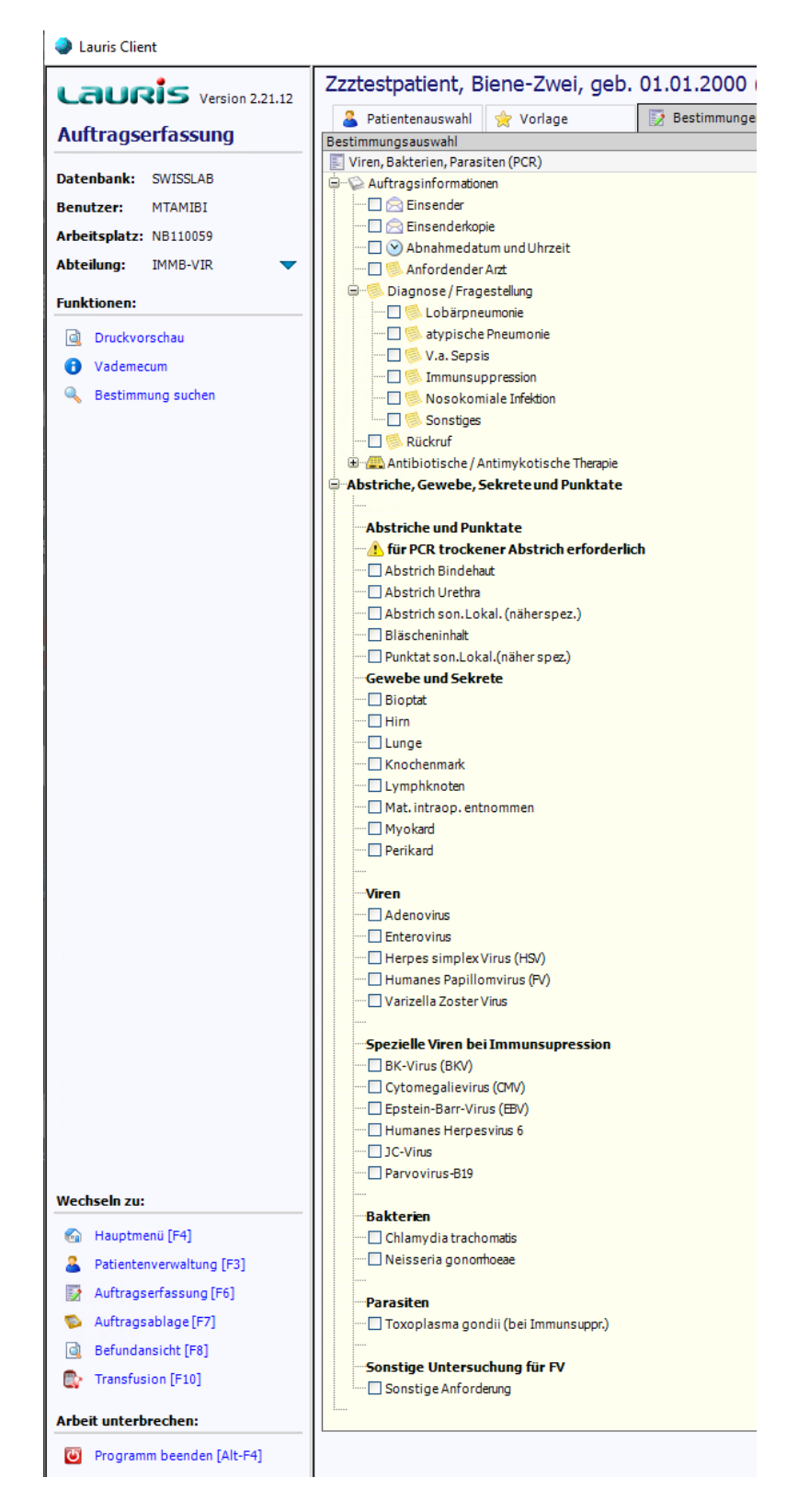

### 3.9. Die Kombi-Einsendung MRSA-PCR

Bei Auswahl der Spezialanforderung "Kombi-Einsendung" werden automatisch ein Nasenabstrich und ein Wundabstrich für die **MRSA-PCR** angefordert. Bei dieser Anforderung muss nicht in den Reiter "Bestimmungen" gewechselt werden. Die Eingabe der Lokalisation des Wundabstriches erfolgt wie gewohnt über eine Unterabfrage.

| Lauris Version 15.09.28     | Zztestperson, Testpatient, geb. 01.           | 01.1950 (68), M   2010111487             |
|-----------------------------|-----------------------------------------------|------------------------------------------|
| Auftra as Exta sound        | 🍐 Patientenauswahl 👷 Vorlage 📝                | Bestimmungen 🔂 Vorwerte                  |
| Auttrays-Errassung          | Vorlagenauswahl                               | Auftrag Status Preis                     |
|                             | Allgemeine Vorlagen                           | PCR Nasenabstrich                        |
| Datenbank: SWISSLAB         | Auftragsformular_IKCL                         |                                          |
| Benutzer: MTAMIBI           | Institut für Medizinische Mikrobiologie       | 🖮 🖗 MRSA Nasenabstrich PCR               |
| Arbeitcolata: DC110050 MIRI | 🔲 💽 Infektionsimmunologie                     | 🔤 🔘 Nasenabstrich - MRSA PCR             |
| Arbeitspiatz: PC110039-0101 | 🖶 🔲 🔄 MRE (multiresistente Erregerinkl. MRSA) | E PCR Wundabstrich                       |
| Abteilung: IKCL 🔻           | 🗄 🗹 📃 Kombi-Einsendungen                      |                                          |
| - 1.u                       |                                               | 🖮 🛸 MRSA Wundabstrich PCR                |
| Funktionen:                 |                                               | Wundabstrich - MRSA PCR                  |
| Druckvorschau               |                                               | 🔤 🖉 🕵 Abnahmeort: Wunde (MRSA PCR): Bein |
| Restimung such as           |                                               |                                          |
| Sestimmung suchen           |                                               |                                          |
|                             |                                               |                                          |
|                             |                                               |                                          |
|                             |                                               |                                          |
|                             |                                               |                                          |
|                             |                                               |                                          |
|                             |                                               |                                          |

### 4. Abschließen des Auftrages

4.1. Durch Betätigen des Buttons "In der Ablage speichern" wird der Auftrag gespeichert und der Benutzer gelangt automatisch in den Lauris-Dialog "Auftrags-Ablage".
Dort wird der jeweilige Auftrag (beziehungsweise die Probe) ausgewählt für den die Probenetiketten ausgedruckt werden sollen.

| Lauris Client             |                                         |                                         |                 |             |
|---------------------------|-----------------------------------------|-----------------------------------------|-----------------|-------------|
| Lauris Version 15.09.28   | Zztestperson, Testpatient, geb. 0       | 1.01.1950 (67), M   2010111487          |                 |             |
| Auffangen Fafagener       | 🚨 Patientenauswahl 🔶 Vorlage            | 📝 Bestimmungen 🔜 Vorwerte               |                 |             |
| Auttrags-Ertassung        | Bestimmungsauswahl                      | Auftrag Status                          | Preis Dat       | tum Vorwert |
| Detectories OWICE AD      | MRE_Anforderungen_MRSA                  | MRE_Anforderungen_MRSA                  |                 | neu         |
| Datenbank: SWISSLAD       |                                         | O Auftragspreis (wenn negativ): 32,06 € |                 |             |
| Benutzer: MTAMIBI         | Anfordender Arzt                        | E SAnforderung MRSA                     |                 |             |
| Arbeitsplatz: PC059-MIBI  | Diagnose / Fragestellung                | MDE Anfo darung VDE                     |                 | neu         |
| Abteilung:                | Antibiotische / Antimykotische Therenie | Auftragenreis (wenn negativ): 6 40 E    |                 | neu         |
| -                         |                                         |                                         |                 |             |
| Funktionen:               | Untersuchung nur bei Risikofaktoren t   | Rektalabstrich -VRE                     |                 | neu         |
| Druckvorschau             | MRSA-PCR (ggf. Kultur)                  | MRE Anforderung 3 MRGN (inkl. ESBL)     |                 | neu         |
|                           | Nasenabstrich - MRSA PCR                | MRE Anforderung 4 MRGN                  |                 | neu         |
| U Vademecum               | 🖸 🔘 Wundabstrich - MRSA PCR             | MRE Anforderung 3/4 MRGN (inkl. ESBL)   |                 | neu         |
| 🔍 Bestimmung suchen       | 👘 🕼 MRSA (nur Kultur)                   |                                         |                 |             |
|                           | 🖳 🔘 Nasenabstrich - MRSA                |                                         |                 |             |
|                           | 🖸 🔘 Wundabstrich - MRSA                 |                                         |                 |             |
|                           | 🔤 Weitere MRSA Untersuchungen (nur K 📖  |                                         |                 |             |
|                           |                                         |                                         |                 |             |
|                           | Rachenabstrich - MRSA                   |                                         |                 |             |
|                           | ···· 🔲 🔘 Trachealsekret - MRSA          |                                         |                 |             |
|                           | Urin - MRSA                             |                                         |                 |             |
|                           | Sonstiges - MRSA                        |                                         |                 |             |
|                           | MRE Anfoderung VRE                      |                                         |                 |             |
|                           | Auftragsinformationen                   |                                         |                 |             |
| Wechseln zu:              | Antorderung VRE                         |                                         |                 |             |
| 🚱 Hauptmenü [F4]          | Ontersuchung nur bei Risikofaktoren it  |                                         |                 |             |
| Patientenvenualtung (52)  | Stubl - VPF                             |                                         |                 |             |
| Patientenverwaltung [F5]  |                                         |                                         |                 |             |
| Auftrags-Erfassung [F6]   | Wundabstrich - VRE                      |                                         |                 |             |
| 💫 Auftrags-Ablage [F7]    | Sonstiges - VRE                         |                                         |                 |             |
| Befund-Ansicht [F8]       | MRE Anforderung 3 MRGN (inkl. ESBL)     |                                         |                 |             |
|                           | 🖶 📰 Auftragsinformationen               |                                         |                 |             |
| Arbeit unterbrechen:      | 🗄 🛸 Anforderung 3 MRGN (inkl. ESBL)     |                                         |                 |             |
| A Programm sperren [E12]  | MRE Anforderung 4 MRGN                  | •                                       |                 | Þ           |
| Programm beenden [Alt-F4] |                                         | 💥 Zurücksetzen 🛛 📙 In die A             | blage speichern | 🗢 Zurück    |
|                           |                                         |                                         |                 |             |

4.2. Über den Button "Etikettendruck" wird der Druck ausgelöst. Der Auftragsstatus wechselt von "offen" zu "unterwegs".

| 🌏 Lauris Client                                                                                                    |                          |                 |          |         |                 |                     |          |
|----------------------------------------------------------------------------------------------------|--------------------------|-----------------|----------|---------|-----------------|---------------------|----------|
| Lauris Version 10.01.084                                                                                                    | 💫 Auftrags-Ablage 🛛 📄 Au | Iftrags-Monitor |          |         |                 |                     |          |
|                                                                                                    | Auftrag                  | Datum           | Zeit     | Abnahme | Zeit Info       |                     | Status   |
| Auftrags-Ablage                                                                                                    | E-V A Spranger,          |                 | 10.11    |         |                 |                     | "        |
| Debeckeele GUIGGIAD                                                                                                    | Auftrag 25000888         | 07.05.2012      | 13:14    |         |                 |                     | offen    |
| Datenbank: SWISSLAB                                                                                                    | Probe EDTA (lila)        |                 |          |         |                 |                     | offen    |
| Benutzer: LORENZC                                                                                                    |                          |                 |          |         |                 |                     |          |
| Arbeitsplatz: PC244-IKCL                                                                                                    |                          |                 |          |         |                 |                     |          |
| Abteilung: IKCLAM                                                                                                    |                          |                 |          |         |                 |                     |          |
| Funktionen:                                                                                                    |                          |                 |          |         |                 |                     |          |
| National Street Street |                          |                 |          |         |                 |                     |          |
|                                                                                                    |                          |                 |          |         |                 |                     |          |
|                                                                                                    |                          |                 |          |         |                 |                     |          |
|                                                                                                    |                          |                 |          |         |                 |                     |          |
|                                                                                                    |                          |                 |          |         |                 |                     |          |
|                                                                                                    |                          |                 |          |         |                 |                     |          |
|                                                                                                    |                          |                 |          |         |                 |                     |          |
|                                                                                                    |                          |                 |          |         |                 |                     |          |
|                                                                                                    |                          |                 |          |         |                 |                     |          |
|                                                                                                    |                          |                 |          |         |                 |                     |          |
|                                                                                                    |                          |                 |          |         |                 |                     |          |
|                                                                                                    |                          |                 |          |         |                 |                     |          |
|                                                                                                    |                          |                 |          |         |                 |                     |          |
|                                                                                                    |                          |                 |          |         |                 |                     |          |
|                                                                                                    |                          |                 |          |         |                 |                     |          |
| Wechseln zu:                                                                                                    |                          |                 |          |         |                 |                     |          |
| 🚳 Hauptmenü [F4]                                                                                                    |                          |                 |          |         |                 |                     |          |
| Auftrags-Erfassung [F6]                                                                                                    |                          |                 |          |         |                 |                     |          |
| S Auftrags-Ablage [F7]                                                                                                    |                          |                 |          |         |                 |                     |          |
| and a standard and                                                                                                    |                          |                 |          |         |                 |                     |          |
| Arbeit unterbrechen:                                                                                                    |                          |                 |          |         |                 |                     |          |
| Programm beenden [Alt-F4]                                                                                                    | Rktualisieren 📝 Auftra   | g ändern        | 🧃 Lösche | n       | 🧭 Alle auswähle | en 🔒 Etikettendruck | 🗢 Zurück |

Nach dem Druck kann der Auftrag über den Reiter "Auftrags-Monitor" eingesehen werden. Der Auftrag kann bis zum Probeneingang im Labor ergänzt beziehungsweise reduziert, jedoch <u>nicht</u> <u>mehr</u> gelöscht werden.

Achtung, beim ergänzen des Auftrages ist darauf zu achten das kein neues Untersuchungsmaterial ausgewählt wird! Dies kann im Labor nicht verarbeitet werden und wird verworfen!

Der "Auftrags-Monitor" bietet ebenfalls die Möglichkeit Etiketten nachzudrucken.

Wenn die Probe im Labor erfasst wurde, wechselt der Auftragsstatus von "unterwegs" zu "im Labor". Erst jetzt ist der Auftrag im Labor sichtbar.

Die Resultate können wie gewohnt über die separate Lauris-Befundsicht eingesehen werden.